Versión 001

# **MANUAL DE USUARIO**

# SISTEMA DE TICKET

## 1. REQUISITOS TÉCNICOS PARA EL USO DEL SISTEMA DE TICKETS.

Navegador: Chrome o Edge.

### 2. COMO ACCEDER AL SISTEMA DE TICKETS

Para ingresar al sistema de tickets hay dos formas:

- a. Puede ingresar directamente a través del siguiente enlace: <u>https://soporte.apci.gob.pe</u>
- b. O puede ingresar a través del icono (Mesa de Ayuda) que se encuentra en el escritorio remoto:

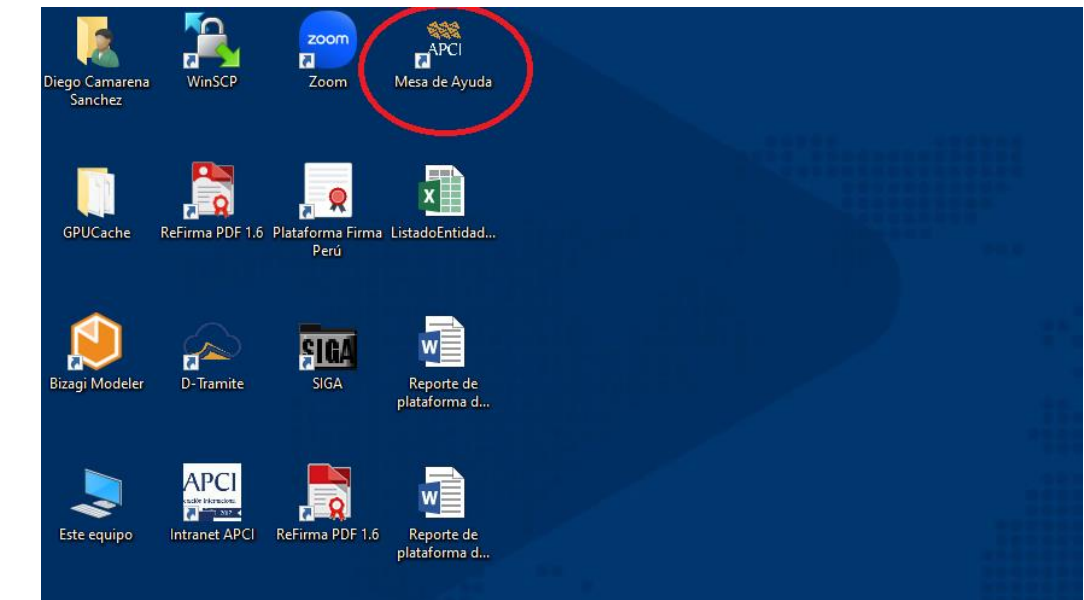

#### 3. INICIAR SESSION.

El Sistema de Ticket solicitará un usuario y contraseña por medidas de seguridad.

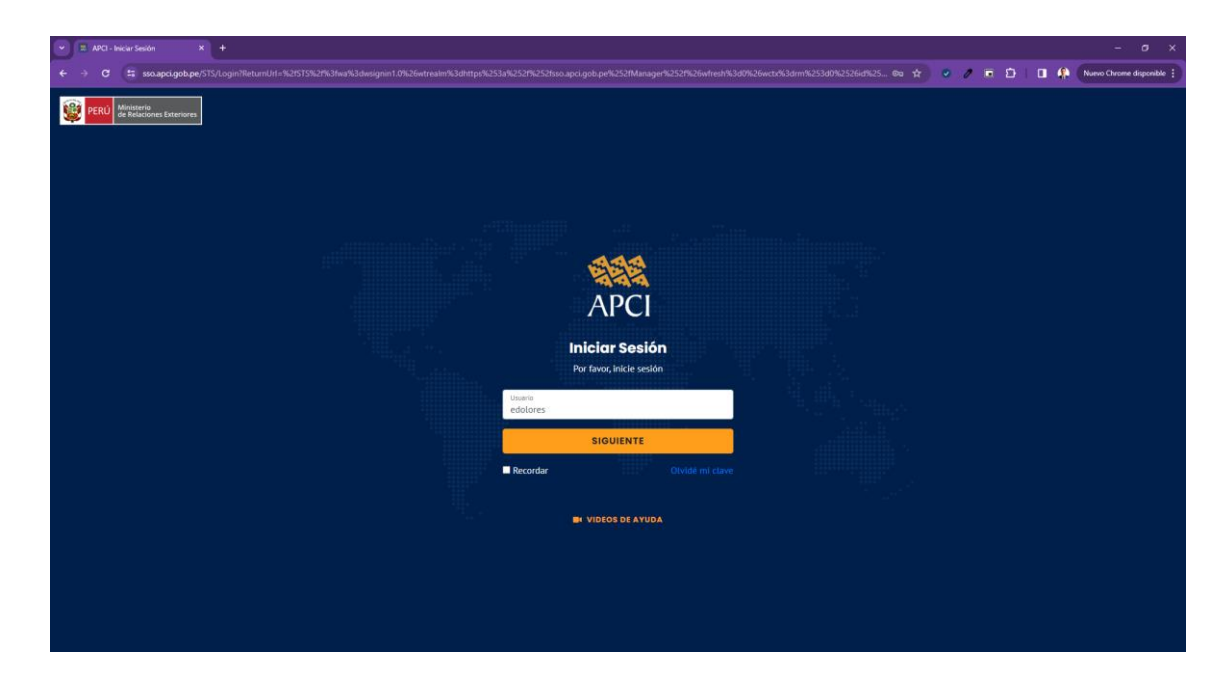

4. REGISTRARUNNUEVOTICKET.Para registrar un nuevo ticket, deberá ingresar a la opción "nuevo ticket",<br/>en la cual deberá ingresar los campos solicitados en la pantalla, luego<br/>deberá hacer clic en el botón "enviar solicitud".TICKET.

| - 0 ×                                                                      |                                                          |                           |                       |                                  |                       |                       |  |  |
|----------------------------------------------------------------------------|----------------------------------------------------------|---------------------------|-----------------------|----------------------------------|-----------------------|-----------------------|--|--|
| 🔄 🔆 O 🛱 soporte apolgobjetimice, systephy 🕆 🕐 r Ď   🖬 👫 Rever despendent i |                                                          |                           |                       |                                  |                       |                       |  |  |
| Mesa de Ayuda                                                              | =                                                        |                           |                       |                                  |                       | 🗮 APCI 🚨              |  |  |
| 📰 Nuevo Ticket                                                             | Nuevo ticket                                             |                           |                       |                                  |                       | Inicio / Nuevo ticket |  |  |
| Mis Tickets                                                                | Fecha                                                    | Colaborador               |                       | Oficina                          |                       |                       |  |  |
| 🎒 Asignar Ticket                                                           | 04/04/2024                                               | EISTEIN, DOLORES TARAZONA | *                     | UNIDAD DE SISTEMAS E INFORMATICA |                       |                       |  |  |
| L Tickets Asignados                                                        | Asunto                                                   |                           |                       |                                  |                       |                       |  |  |
| Tickets por Estado                                                         | Tipo de Solicitud                                        |                           | Prioridad de atención |                                  | Adjuntar Archivo      |                       |  |  |
|                                                                            | Seleccione                                               | •                         | Seleccione            |                                  | Selecciona el archivo | 1                     |  |  |
|                                                                            | Requirimiento                                            |                           |                       |                                  |                       |                       |  |  |
|                                                                            | es et Pande v B I Ø II v II v E E I Ø II v II v E E II Ø |                           |                       |                                  |                       |                       |  |  |
|                                                                            | Requerimiento                                            |                           |                       |                                  |                       | ENVIARSOLICITUD       |  |  |
|                                                                            |                                                          |                           |                       |                                  |                       |                       |  |  |
|                                                                            |                                                          |                           |                       |                                  |                       |                       |  |  |
|                                                                            |                                                          |                           |                       |                                  |                       |                       |  |  |

5. **VISUALIZAR LOS TICKETS GENERADOS.** Para visualizar los tickets deberá hacer clic en la opción "mis tickets" en la que podrá visualizar todos los tickets generados con su respectivo estado. Así mismo, en caso de ver la atención deberá hacer en el icono "interrogación" para ver el detalle.

| E Main & Argunda MC   Marriel X +                                     |               |                     |                                                                                |                          |             |                     |                     |             |
|-----------------------------------------------------------------------|---------------|---------------------|--------------------------------------------------------------------------------|--------------------------|-------------|---------------------|---------------------|-------------|
| 🗧 🤄 🕫 😤 koporte apolitacija (ju ju ju ju ju ju ju ju ju ju ju ju ju j |               |                     |                                                                                |                          |             |                     |                     |             |
| Mesa de Ayuda                                                         | =             |                     |                                                                                |                          |             | •                   | 🗱 APC               | ı 👛 İ       |
| 🔤 Nuevo Ticket                                                        | Mis Tickets   |                     |                                                                                |                          |             |                     | Inicio / N          | 1is tickets |
| 🔁 Mis Tickets                                                         | Filtrado Por: |                     |                                                                                |                          |             |                     |                     |             |
|                                                                       | TODOS 🗸       |                     |                                                                                |                          |             |                     |                     |             |
|                                                                       | Busar Par     |                     |                                                                                |                          |             |                     |                     |             |
|                                                                       | Nº Ticket     | Fecha Ticket        | Asunto                                                                         | Тіро                     | Asignado a: | Fecha               | Estado ::<br>Ticket |             |
|                                                                       | 2024-000682   | 04/04/2024 12:14:26 | FUNDACION OXFAM INTERMON - 6027                                                | SIGCTI                   | jaquiles    | 04/04/2024 15:17:24 | Derivado            | i           |
|                                                                       | 2024-000681   | 04/04/2024 12:12:38 | FUNDACION OXFAM INTERMON - 6240                                                | SIGCTI                   | ealarcon    | 04/04/2024 15:24:37 | Cerrado             | i           |
|                                                                       | 2024-000680   | 04/04/2024 11:51:41 | FUNDACION PARA LA CONSERVACION Y EL DESARROLLO SOSTENIBLE PERU - 11990 y 11436 | SIGCTI                   | ealarcon    | 04/04/2024 12:19:01 | Cerrado             | i           |
|                                                                       | 2024-000616   | 27/03/2024 10:45:12 | Atender SIGCTI - Carta 1693-2024-APCI-DOC                                      | SIGCTI                   | jaquiles    | 27/03/2024 15:20:40 | Cerrado             | i           |
|                                                                       | 2024-000614   | 27/03/2024 10:18:11 | Plan International - 9208                                                      | SIGCTI                   | ealarcon    | 27/03/2024 17:06:26 | Cerrado             | i           |
|                                                                       | 2024-000611   | 27/03/2024 09:37:14 | MUNDO DE NIÑOS E.V.                                                            | SIGCTI                   | ealarcon    | 27/03/2024 12:57:45 | Cerrado             | i           |
|                                                                       | 2024-000598   | 26/03/2024 10:44:59 | SODI5 - 826                                                                    | SIGCTI                   | ealarcon    | 26/03/2024 13:54:01 | Cerrado             | i           |
|                                                                       | 2024-000597   | 26/03/2024 09:58:05 | tnc-11948                                                                      | SIGCTI                   | ealarcon    | 26/03/2024 13:54:20 | Cerrado             | i           |
|                                                                       | 2024-000595   | 26/03/2024 09:26:07 | CEDEPAS NORTE - 6194                                                           | SIGCTI                   | ealarcon    | 26/03/2024 15:49:59 | Cerrado             | i           |
|                                                                       | 2024-000581   | 25/03/2024 11:59:49 | Fundacion Conservacion Internacional - 9908, 9905, 9907                        | SIGCTI                   | ealarcon    | 25/03/2024 15:51:23 | Cerrado             | i           |
|                                                                       | 2024-000580   | 25/03/2024 11:48:51 | Intervencion 4471                                                              | SIGCTI                   | ealarcon    | 25/03/2024 14:56:06 | Cerrado             | i           |
|                                                                       | 2024-000567   | 22/03/2024 17:08:31 | Entidad no gubernamental                                                       | SIGCTI                   | jequites    | 25/03/2024 15:00:44 | Cerrado             | i           |
|                                                                       | 2024-000560   | 22/03/2024 13:13:12 | Reg. Inf. Compl. D.A. 2021 - FOVIDA                                            | SIGCTI                   | ealarcon    | 25/03/2024 15:01:30 | Cerrado             | i           |
|                                                                       | 2024-000558   | 22/03/2024 12:23:53 | Certificado RENIEC                                                             | RE-FIRMA (FIRMA DIGITAL) | agoicochea  | 25/03/2024 20:36:22 | Cerrado             | i           |
|                                                                       | 2024-000550   | 21/03/2024 11:20:40 | Entided ejecutors                                                              | SIGCTI                   | ealarcon    | 21/03/2024 14:52:13 | Cerrado             | i           |
|                                                                       |               |                     |                                                                                |                          | A           | interior 1 2 3 4    | 5 6 Sig             | ulente      |

6. **VISUALIZAR ESTADO Y ATENCIÓN DEL TICKET.** Para visualizar el detalle de atención del Ticket, deberá hacer clic en el icono que se presenta en la siguiente imagen.

|               |               |                     |                                                                                |                          |                                                 |                     | 1000          |       |
|---------------|---------------|---------------------|--------------------------------------------------------------------------------|--------------------------|-------------------------------------------------|---------------------|---------------|-------|
| Mesa de Ayuda | =             |                     |                                                                                |                          |                                                 |                     | APC           | E     |
| o Ticket      | Mis Tickets   |                     |                                                                                |                          |                                                 | 1                   | Inicio /      | Mis t |
| ckets         | Filtrado Por: |                     |                                                                                | Pa<br>ate                | ra visualizar el detalle de<br>nción del ticket |                     |               |       |
|               | TODOS 👻       |                     |                                                                                |                          |                                                 |                     |               |       |
|               |               |                     |                                                                                |                          |                                                 | Buscar Por:         |               |       |
|               | Nº Ticket     | Fecha Ticket        | Asunto                                                                         | П                        | 1 Asignado a:                                   | Fecha               | Estado Ticket |       |
|               | 2024-000682   | 04/04/2024 12:14:26 | FUNDACION CIXFAM INTERMON - 6027                                               | SIGCTI                   | jaquites                                        | 04/04/2024 15:17:3  | Derivado      | 1     |
|               | 2024-000681   | 04/04/2024 12:12:38 | FUNDACION OXFAM INTERMON - 6240                                                | SIGCTI                   | ealarcon                                        | 04/04/2024 15:24:37 | Gerrado       | - 3   |
|               | 2024-000680   | 04/04/2024 11:51:41 | FUNDACION PARA LA CONSERVACION Y EL DESARROLLO SOSTENIBLE PERU - 11990 y 11436 | SIGCTI                   | estarcon                                        | 04/04/2024 12:19:01 | Cerrado       | C     |
|               | 2024-000616   | 27/03/2024 10:45:12 | Atender SIGCTI - Carta 1693-2024-APCI-DOC                                      | SIGCTI                   | jaquiles                                        | 27/03/2024 15:20:40 | Cerrado       | 1     |
|               | 2024-000614   | 27/03/2024 10:18:11 | Ptan international - 9208                                                      | sigetti                  | estarcon                                        | 27/03/2024 17:06:26 | Cerrado       | 9     |
|               | 2024-000611   | 27/03/2024 09:37:14 | MUNDO DE NIÑOS EV.                                                             | SIGCTI                   | ealarcon                                        | 27/03/2024 12:57:43 | Cerrado       | 9     |
|               | 2024-000598   | 26/03/2024 10:44:59 | SODIS - 826                                                                    | SIGCTI                   | estarcon                                        | 26/03/2024 13:54:01 | Cerrado       | 1     |
|               | 2024-000597   | 26/03/2024 09:58:05 | tnc-11948                                                                      | SIGCTI                   | ealarcon                                        | 26/03/2024 13:54:20 | Cerrado       | 3     |
|               | 2024-000595   | 26/03/2024 09:26:07 | CEDEPAS NORTE - 6194                                                           | SIGCTI                   | estarcon                                        | 26/03/2024 15:49:59 | Cerrado       | 3     |
|               | 2024-000581   | 25/03/2024 11:59:49 | Fundacion Conservacion Internacional - 9908, 9905, 9907                        | SIGCTI                   | ealarcon                                        | 25/03/2024 15:51:23 | Cerrado       | 4     |
|               | 2024-000580   | 25/03/2024 11:48:51 | Intervencion 4471                                                              | SIGCTI                   | ealarcon                                        | 25/03/2024 14:56:06 | Cerrado       | ġ     |
|               | 2024-000567   | 22/03/2024 17:08:31 | Ensidad no gubernamental                                                       | sigen                    | jaquites                                        | 25/05/2024 15:00:44 | Cerrado       | 3     |
|               | 2024-000560   | 22/03/2024 13:13:12 | Reg. Inf. Compl. D.A. 2021 - FOVIDA                                            | SIGCTI                   | estarcon                                        | 25/03/2024 15:01:30 | Cerrado       | 4     |
|               | 2024-000358   | 22/03/2024 12:23:53 | Certificado RENIEC                                                             | RE-FIRMA (FIRMA DIGITAL) | agoicochea                                      | 25/03/2024 20:36:22 | Cerrado       | 1     |
|               | 2024-000550   | 21/03/2024 11/20:40 | Foridad electron                                                               | SIGCTI                   | estarcon                                        | 21.03/2024 14:52:13 | Cerrado       |       |

El sistema mostrará la siguiente pantalla, en la que podrá visualizar; las derivaciones, atenciones y fecha de atención.

| Mesa de Ayuda  | =                                                                                                    | APCI 😩                         |
|----------------|----------------------------------------------------------------------------------------------------|--------------------------------|
| 🎫 Nuevo Ticket | Seguimiento de Ticket                                                                                                    | Inicio / Seguimiento de ticket |
| Mis Tickets    | Ticket Nº 2024-000680                                                                                                    | ← VOLVER                       |
|                | Solicitado por:<br>DIANA ELIZABETH ASTORATME SUPRO: 04/04/2024 11:51:41.<br>Asunto:<br>FUNDACION PARA LA CONSERVACION Y EL DESARROLLO SOSTENIBLE PERU - 11990 y 11:436<br>Detalle de la incidencia:<br>SIGCT:<br>La FUNDACION PARA LA CONSERVACION Y EL DESARROLLO SOSTENIBLE PERU, se inscribió en la APCI en el año 2023.<br>Sin embargo, inscribió en el RNI 2 intervenciones que iniciam en el 2022, de códigos 11990 y 11:436.<br>Esas O2 intervenciones no puede declarartas en el 2023. No le aparece las citadas intervenciones cuando realiza la solicitud de información complementaria D.<br>Favor de revisac.<br>Atentamente,<br>MARCON - SAGAGOST EL BION<br>ELLARCON<br>ELLARCON<br>MARCON - SAGAGOST EL BION<br>MARCON - SAGAGOST EL BION<br>DEMARCON ENDOLOST EL BION<br>MARCON - SAGAGOST EL BION<br>MARCON - SAGAGOST EL BI | A. 2023.                       |
|                | ealarcon  EALARCON + 84,04/2021 ± 2:11:52  Se atendió lo solicitado                                                                                                    |                                |
|                | Tipo de Denominación Fecha de Fecha de Bol de Estado                                                                                                    |                                |
|                | Image: Control Coll Stock Field: Post-Licence ALDAR Advisor     Execution     Execution     Execution     Execution       Image: Control Coll Stock Field: Post-Licence ALDAR Advisor     Out 200222     BV/12/0224     Execution     Execution       Image: Control Coll Stock Field: Post-Licence ALDAR Dir Down     Out 200222     BV/12/0224     Execution     Execution       Image: Control Coll Stock Field: Post-Licence ALDAR Dir Down     Out 200222     BV/12/0224     Execution     Execution       Image: Control Coll Stock Field: Advisor Down     Advisor Advisor Dir Down     Execution     Out 200222     BV/12/0224     Execution     Execution       Image: Control Coll Stock Field: Advisor Dir Down     Advisor Field Dir Down     Execution     Out 200222     BV/12/0224     Execution     Execution                                                                                                    |                                |
|                | 1000 IS 1000 1000 IS 1000C BE ANNEE DE LA MINERÍA ALUMAR LEGAL DI LA 1000 IS 1000 ANAZONÁ 1000 ANAZONÁ 1000 INCOMENTA FONDER SE INSCRUZONA (UNICA HELIOZO) 1000 INCOMENTA FONDER SE INSCRUZONA 1000 INCOMENTA FONDER SE INSCRUZONA                                                                                                    |                                |
|                | V Se finalize et ticket   CALACCH • SEGNODE ± 13801   Atendido conformell   KALACCH • SEGNODE ± 13801   Se clerra et ticket                                                                                                    |                                |